# AIRSTEP BW Edition ユーザーマニュアル

| クイックスタート                              | 2 |
|---------------------------------------|---|
| AIRSTEP BW Edition のコントロールモード:        | 2 |
| コントロールモードでのそれぞれ示されるチャンネル:             | 3 |
| AIRSTEP BW Edition と BTS アプリを同時に使用する: | 3 |
| 充電について:                               | 4 |
| ファームウェアアップデート                         | 5 |
| アップグレード:                              | 5 |
| FAQ                                   | 6 |
|                                       |   |

# クイックスタート

1. KATANA-AIR/WAZA-AIR とペアリングしたスマートデバイスの Bluetooth をオフにします。

KATANA-AIR/WAZA-AIR の電源スイッチを入れ、KATANA-AIR/WAZA-AIR のボタンで
 Bluetooth を有効にします。(AIRSTEP BW Edition は同時に 1 台の機器しか操作できないため、
 KATANA-AIR/WAZA-AIR のどちらか一方のみを有効にしておいてください)。

3. AIRSTEP BW Edition の電源を入れると、AIRSTEP BW Edition が自動的に KATANA-AIR / WAZA-AIR を認識して接続します。 接続インジケーターが点滅から点灯に変わったら、正常に接続されたということです。 接続が確立されたら、スマートデバイスの Bluetooth をオンにします。 AIRSTEP BW Edition と BTS アプリを一緒に使用する必要がある場合は、関連する章を確認してください。

#### AIRSTEP BW Edition のコントロールモード:

A/B/C/B+C を長押しし、電源スイッチをオンにしてモード 1/2/3/4 から選択します。 長押しすると、シートの 2 行目の機能に移動します。

| Control<br>Modes | FS A                      | FS B                  | FS C                                 | FS D                          | FS E                                       |
|------------------|---------------------------|-----------------------|--------------------------------------|-------------------------------|--------------------------------------------|
| Mode1            | BOOSTER                   | FX                    | 1. CH GRN / <b>2.</b><br>Select CH A | 1. CH RED / 2.<br>Select CH B | 1. CH ORG / <b>2.</b><br>PANEL             |
| Mode 2           | BOOSTER                   | FX                    | DELAY2                               | 1. CH - / 2.<br>Panel         | 1. CH + / <b>2. PANEL</b>                  |
| Mode 3           | 1. BOOSTER/2.<br>CH A GRN | 1. MOD/2.<br>CH A RED | 1. FX / 2. CH A<br>ORG               | 1. DELAY/ 2.<br>CH B GRN      | 1. REVERB & DELAY2<br>/ <b>2. CH B RED</b> |
| Mode 4           | CH A GRN                  | CH A RED              | CH <u>A</u> ORG                      | CH B GRN                      | 1. CH B RED / <b>2. CH</b><br><b>B ORG</b> |

#### **KATANA-AIR**

#### WAZA-AIR

| Control<br>Modes | FS A                   | FS B               | FS C                            | FS D                            | FS E                                   |
|------------------|------------------------|--------------------|---------------------------------|---------------------------------|----------------------------------------|
| Mode1            | BOOSTER                | FX                 | 1. CH 1/4 / 2.<br>Select CH 1-3 | 1. CH 2/5 / 2.<br>Select CH 4-6 | CH 3/6                                 |
| Mode 2           | BOOSTER                | FX                 | DELAY2                          | CH -                            | CH +                                   |
| Mode 3           | 1. BOOSTER/<br>2. CH 1 | 1. MOD/<br>2. CH 2 | 1. FX / <b>2. CH 3</b>          | 1. DELAY/ <b>2. CH 4</b>        | 1. REVERB &<br>DELAY2 / <b>2. CH 5</b> |
| Mode 4           | CH 1                   | CH 2               | CH 3                            | CH 4                            | 1. CH 5 / <b>2. CH 6</b>               |

#### コントロールモードでのそれぞれ示されるチャンネル:

モード 1: 接続インジケーターが青色の場合は、CH 1-3 または CH A を選択が選択されており、 緑色の場合は、CH4-6 または CH B を選択されています。

モード 2&3: フットスイッチ LED は緑色の点滅している場合は現在のチャンネルを示します。 FSDLED と FSELED が同時に緑色に点滅していると 6 番目のチャンネルを示しています。 この機能を無効にする場合は、フットスイッチ E を押しながら電源スイッチをオンにします。

トグル状態の表示: モード 1 ~モード 3 では、フットスイッチ LED は青色/オフでエフェクトの オン/オフ状態を示します。

FUNC ボタン: FUNC ボタンを長押しすると、現在のパッチを KATANA-AIR/WAZA-AIR に 保存できます。

#### AIRSTEP BW Edition と BTS アプリを同時に使用する:

まず、AIRSTEP BW Edition が KATANA-AIR/WAZA-AIR に接続されていることを確認して ください。 よくわからない場合は、このクイックスタートの冒頭にある 1~3 を再確認し、AIRSTEP BW Edition が KATANA-AIR/WAZA-AIR に接続されていることを確認してください。

1. BTS App for KATANA-AIR/WAZA-AIR を使用しているスマートデバイスの Bluetooth をオンにします。 Android 端末の場合は、位置情報もオンにしてください。

2. AIRSTEP BW Edition とスマートデバイスを Bluetooth でペアリングします。

3. BTS アプリに入り、「Bluetooth MIDI デバイス」で AIRSTEP BW Edition をペアリングし、 「接続」で AIRSTEP BW Edition を選択し、「OK」をクリックします。 AIRSTEP BW Edition と BTS アプリを併用する方法は、技-AIR/KATANA-AIR ではなく、BTS アプリで AIRSTEP BW Edition を接続します。

| STEP 2                             | -                                    |                                  |
|------------------------------------|--------------------------------------|----------------------------------|
| Tap the Blueto<br>and select the   | ooth MIDI Device<br>device to pair f | e button below<br>from the list. |
| PAIRING                            |                                      |                                  |
| Blu                                | ietooth MIDI De                      | vice                             |
| STEP 3<br>Select the dev<br>below. | ice to connect i                     | n the box                        |
| CONNECT                            |                                      |                                  |
| AUDOTED DU                         | Edition                              | ~                                |
| AIRSTEP BW                         |                                      | <b>`</b>                         |

4. パラメーター編集ページが表示されたら、接続が成功したことを意味します。AIRSTEP BW Edition を使用して KATANA-AIR/WAZA-AIR をコントロールし、BTS App を使用してプリセットを同時に編集 できるようになりました。この接続方法の場合、ステップ1で AIRSTEP BW Edition を KATANA-AIR/WAZA-AIR に接続、ステップ2で AIRSTEP BW Edition を BTS アプリに接続するという手順に なります。

注: AIRSTEP BW Edition はスマートデバイスとペアリングできますが、AIRSTEP アプリではサポートされていません。また、AIRSTEP アプリで AIRSTEP BW Edition をペアリングできますが、 AIRSTEP BW Edition の編集操作はできません。

#### 充電について:

付属の USB 充電ケーブルまたは 9v 標準ペダル電源を使用します。 Upgrade Firmware Mode: FS D を押しながら電源を入れます。

# ファームウェアアップデート

AIRSTEP アップデーターをダウンロードします。

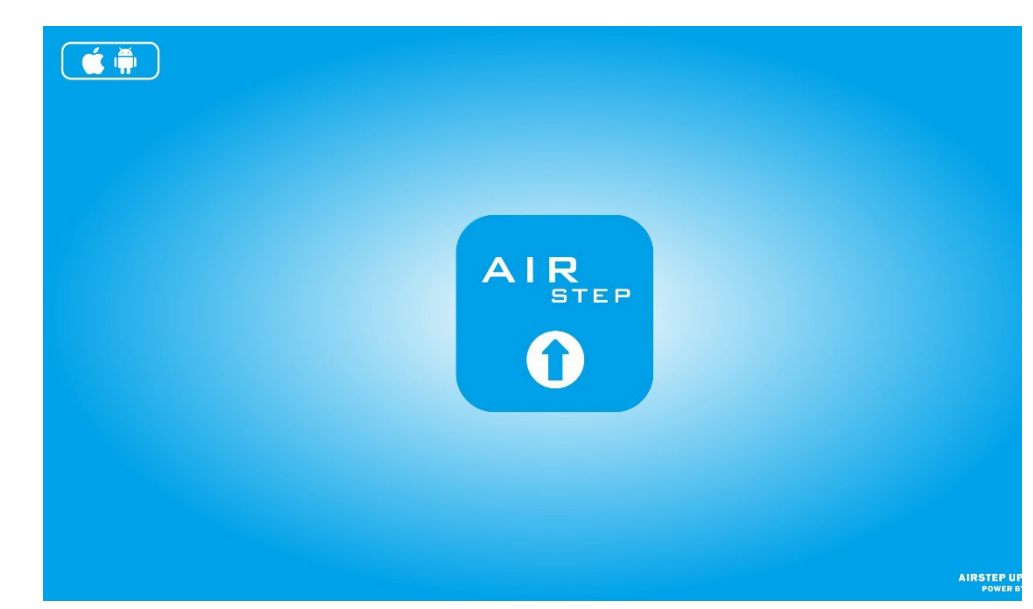

ダウンロード先は以下になります。

iOS: <u>https://apps.apple.com/cn/app/airstep-updater/id1577663031?l=en</u>

Android: <u>https://play.google.com/store/apps/details?id=com.timeyaa.flutternordicdfu</u>

## **アップグレード:** エアステップ スペシャルエディション

AIRSTEP Special Edition のフットスイッチ D を長押ししたまま、電源スイッチをオンにします。 左から 2 番目のフットスイッチの LED が点灯しているときは、アップグレード モードに入ったこ とを意味します。 AIRSTEP アップデーター

アップデート手順

| AIRSTEP Updater                              |
|----------------------------------------------|
| MODEL SELECT UPDATE MODEL AIRSTEP BW Edition |
| Device SELECT UPDATE DEVICE                  |
| File SELECT UPDATE FILE                      |
| START UPDATE                                 |
| How to Update                                |

1. Bluetooth で AIRSTEP Updater を操作できるようにしてください。

2.「SELECT UPDATE MODEL」では「AIRSTEP BW Edition」を選択します。

3.システムの位置情報を許可し「SELECT UPDATE DEVICE」で「AIRSTEP」を選択します。

4.「SELECT UPDATE FILE」でアップグレードが必要なファームウェアを選択します。

5.「START UPDATE」をクリックしてアップグレードを開始します。

### FAQ

1.デバイスリストに何も表示されないのですが?

・位置情報と Bluetooth の使用を許可してください。

2.デバイスリストに AIRSTEP が見つからないのですが?

・D フットスイッチを押したままの状態で、AIRSTEP をオンにしてください。

・リストに「DfuXXXXX」が表示されている場合、これは以前のバージョンの AIRSTEP がアッ プグレードモードに入ったときに発生しますが、これは正常な動作です。この「DfuXXXXX」を選 択してアップグレードを行ってください。 3.ネットワークの問題で読み込みが行なえないのですが?

・クリックしてページを更新します。これで機能しない場合は、アプリを再起動してください。